Du hörst bei einigen Interviews keinen Ton?

Dann überprüfe bitte deine Audioeinstellung wie folgt:

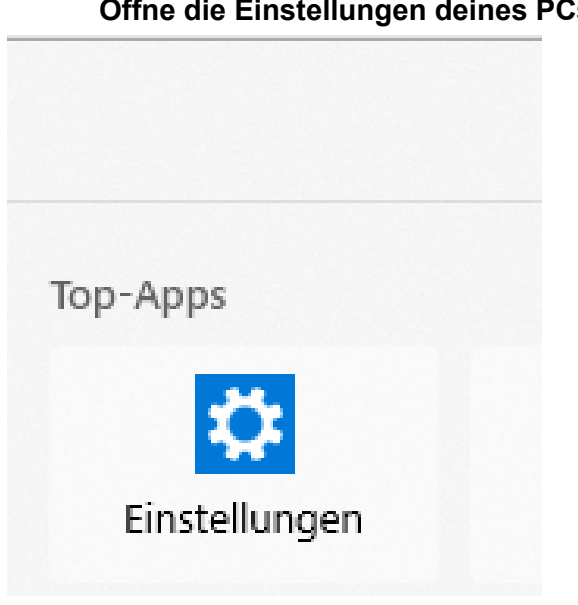

## <u>1. Schritt:</u> Öffne die Einstellungen deines PCs / Laptops

## 2. Schritt: Gebe oben im Suchfeld "Audio" ein

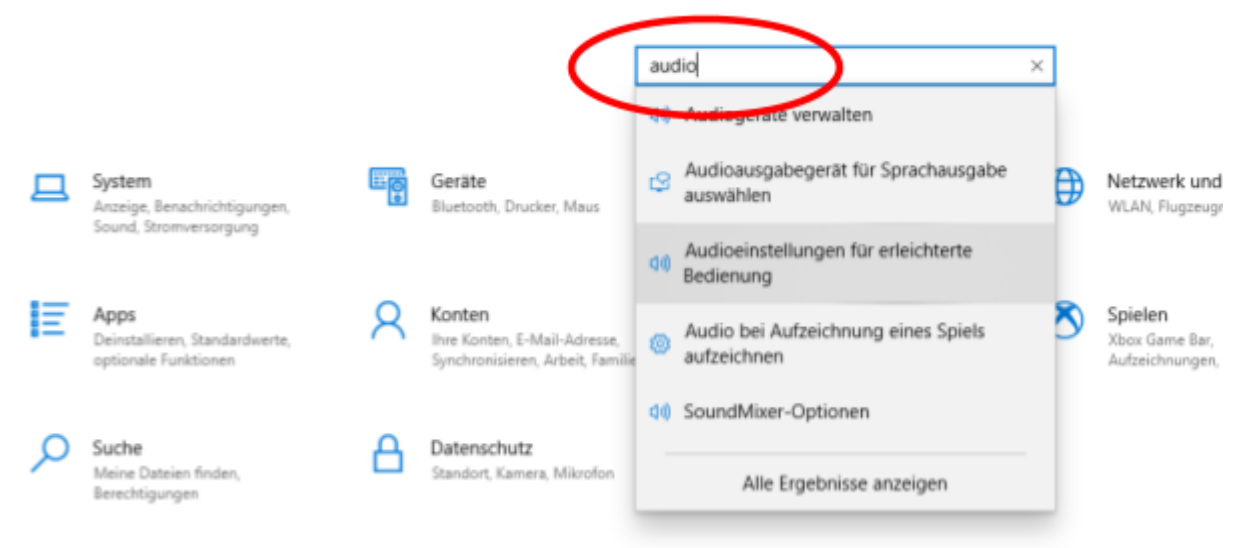

3. Schritt: Wähle die Option "Audioeinstellung für erleichterte Bedienung" aus

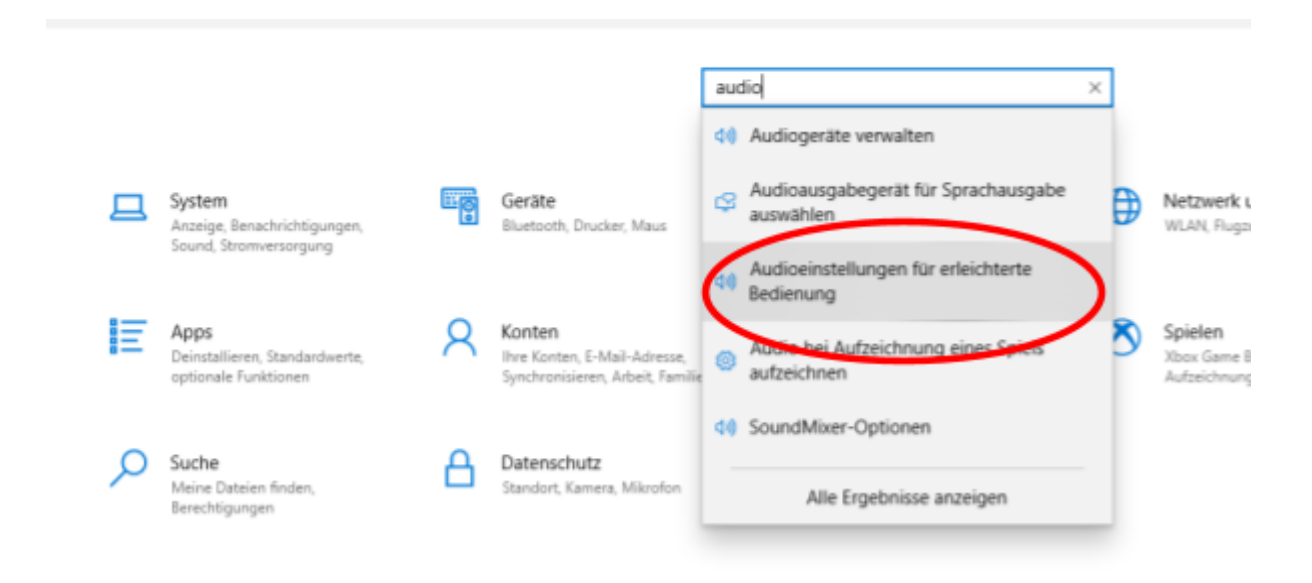

## <u>4. Schritt:</u> Deaktiviere die Einstellung "Mono-Audio" - es soll so aussehen wie hier auf dem Bild!

| Einst | elungen                       |                                                                                               |
|-------|-------------------------------|-----------------------------------------------------------------------------------------------|
| ŵ     | Startseite                    | Audio                                                                                         |
| Erle  | Vellung suchen                | Verbessern Sie die Hörbarkeit Ihres Geräts, oder verwenden Sie es<br>ohne akustische Signale. |
|       |                               | Audioausgabe des Geräts verbessern                                                            |
| Seh   | en                            | Gerätelautstärke ändern                                                                       |
| Ģ     | Bildschirm                    | ¢0 41 %                                                                                       |
| ъ     | Mauszeiger                    | Geräte- oder App-Lautstärke ändern                                                            |
| I     | Textoursor                    | Wettere soundeinstellungen andern                                                             |
| œ,    | Bildschirmlupe                | Mono-Audo aktivieren                                                                          |
| 9     | Farbfilter                    | Mono-Audio kombiniert den linken und rechten Audiokapunn<br>einen einzigen Kanal.             |
| *     | Hoher Kontrast                |                                                                                               |
| \$    | Sprachausgabe                 | Audiowarnungen visualisieren                                                                  |
|       |                               | Wahlen Sie aus, wie visuelle Hinweise für Warnungen angezeigt<br>werden.                      |
| Hôr   | vermögen                      | Titelleiste des aktiven Fensters blinken lassen $$                                            |
| 40    | Audio                         |                                                                                               |
| 000   | Untertitel für Hörgeschädigte |                                                                                               |

## Nun sollte es gehen.

Solltest du weiterhin keinen Ton hören, schaue noch mal bei uns in die FAQ nach oder schreibe unserem Support an: <u>kontakt@mathiasberner.de</u>

Wir wünschen dir ganz viel Freude. Schön, dass du dabei bist!